ショートカット作成要領 (iPhone)

動画 URL:https://youtu.be/XsZPFD9zvD8

You Tube での検索ワード「いのちを救う動画」

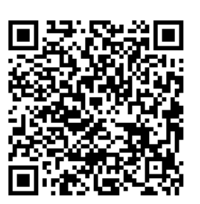

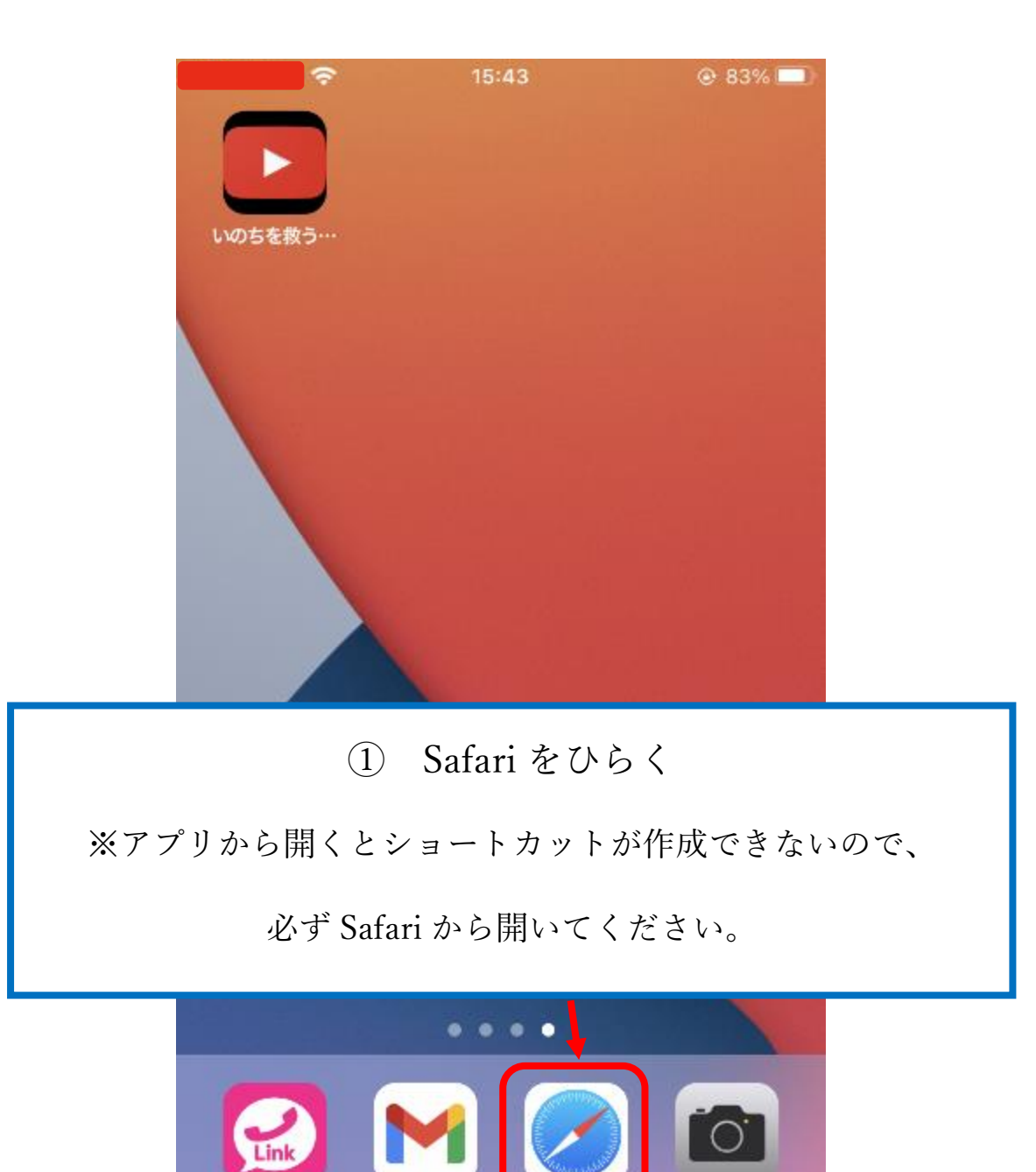

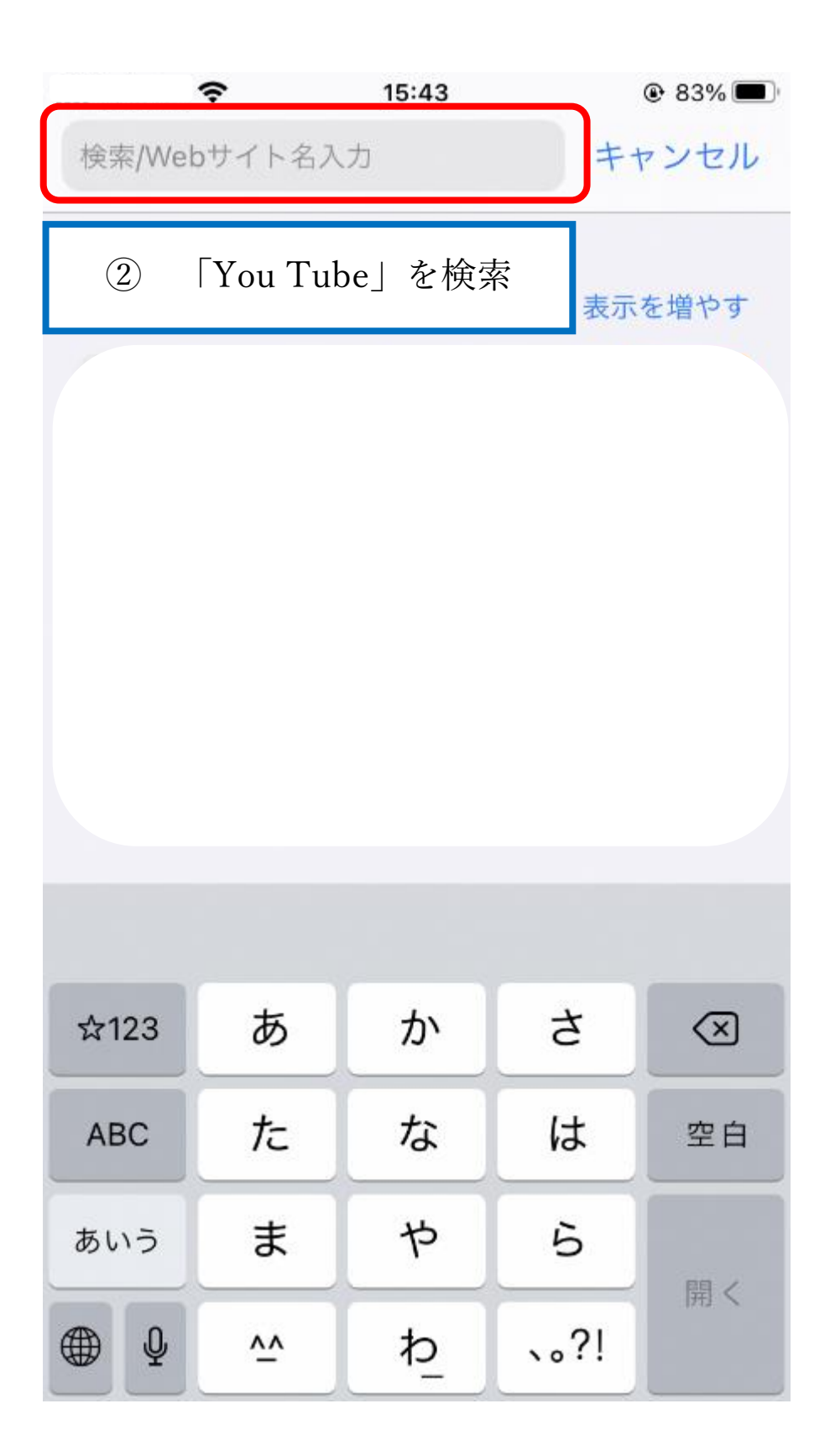

|      | ŝ     | 15:43       | <b>●</b> 83 | s% 🔳 |
|------|-------|-------------|-------------|------|
| ぁあ   |       | youtube.com |             | S    |
| P Ye | ouTub | e           |             | 実儀   |
| (    | 3     | 「いのちを救う動画」  | を検索         |      |
| 7    |       |             |             |      |

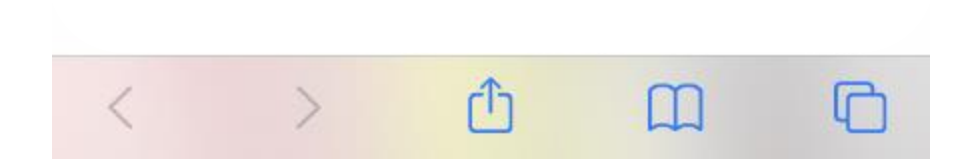

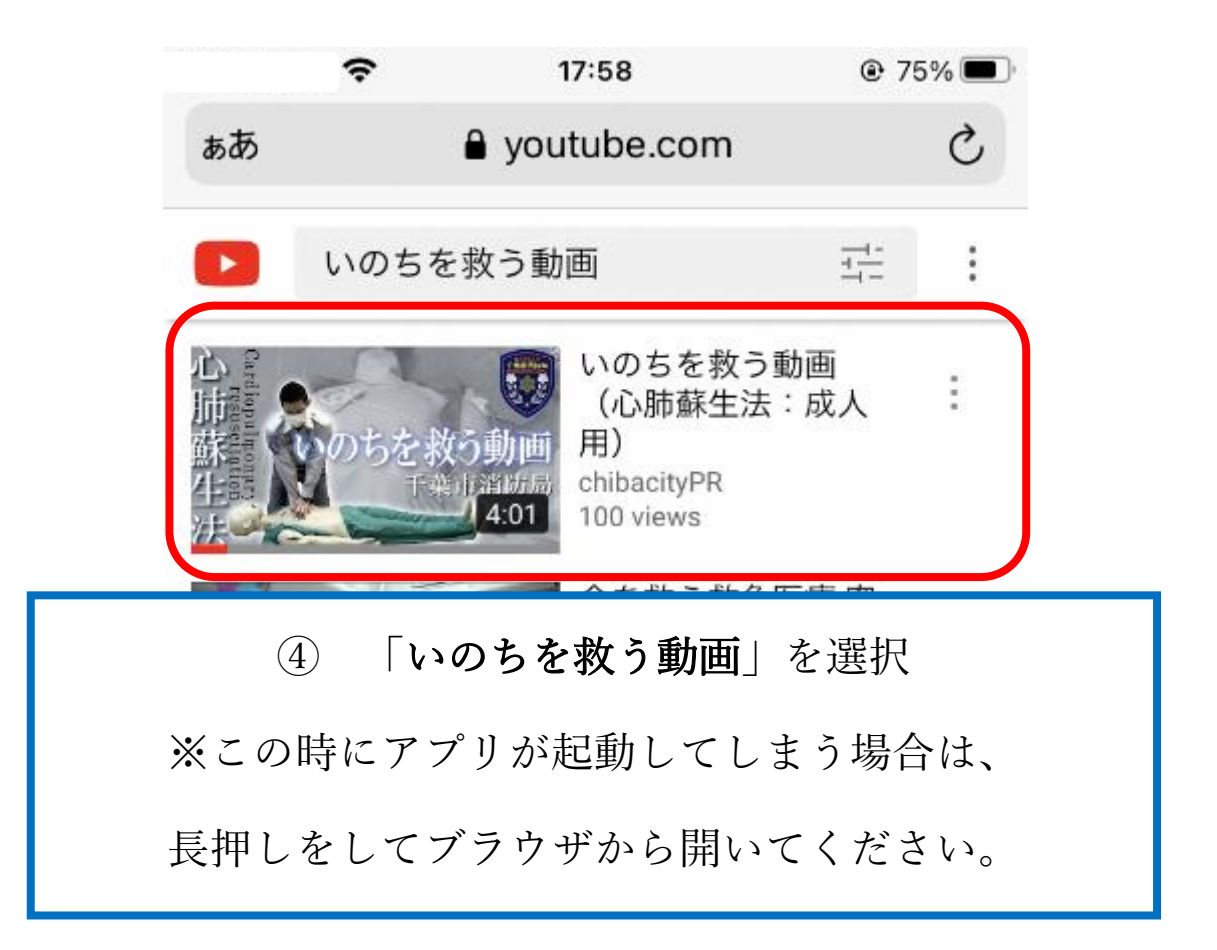

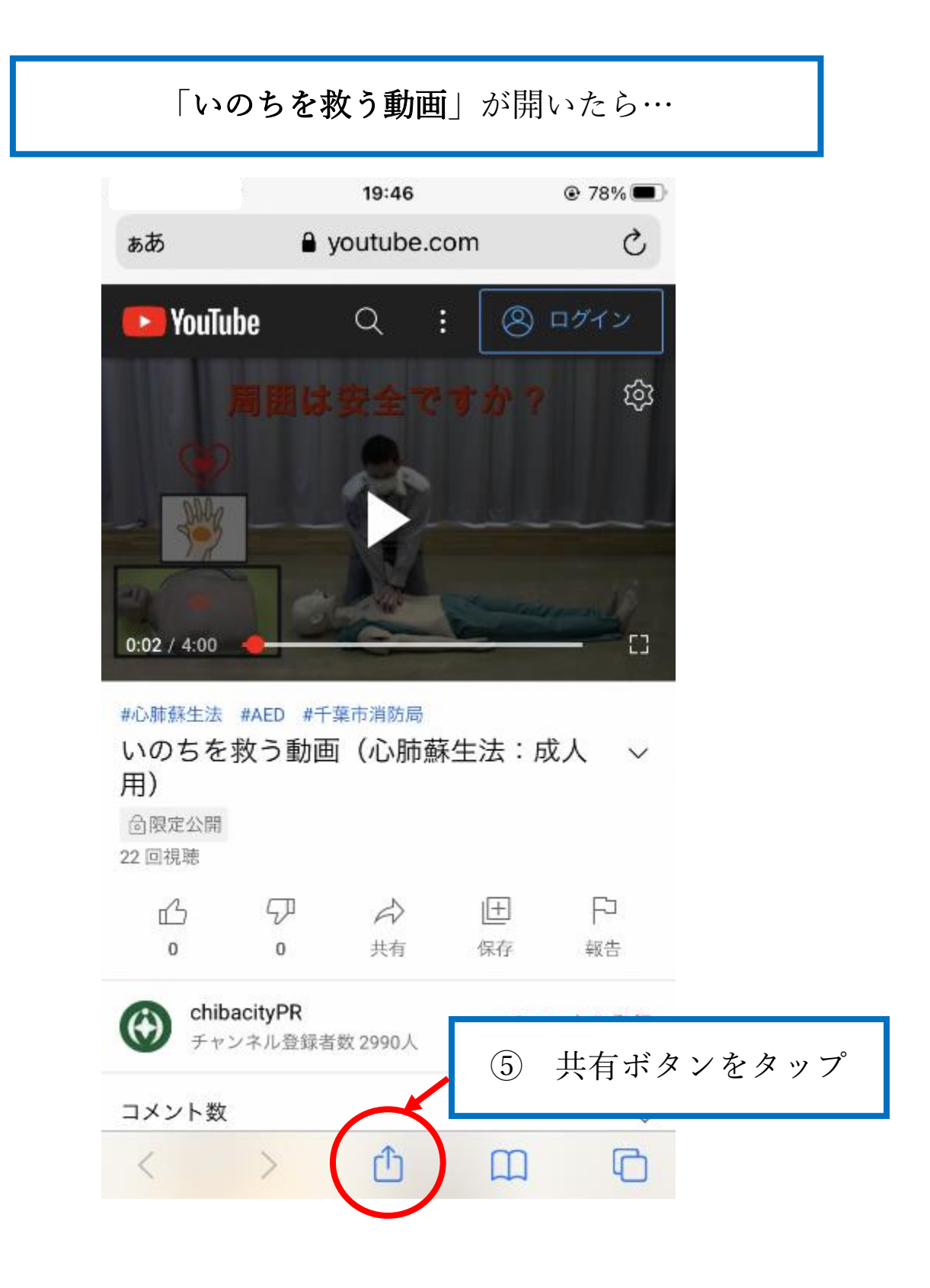

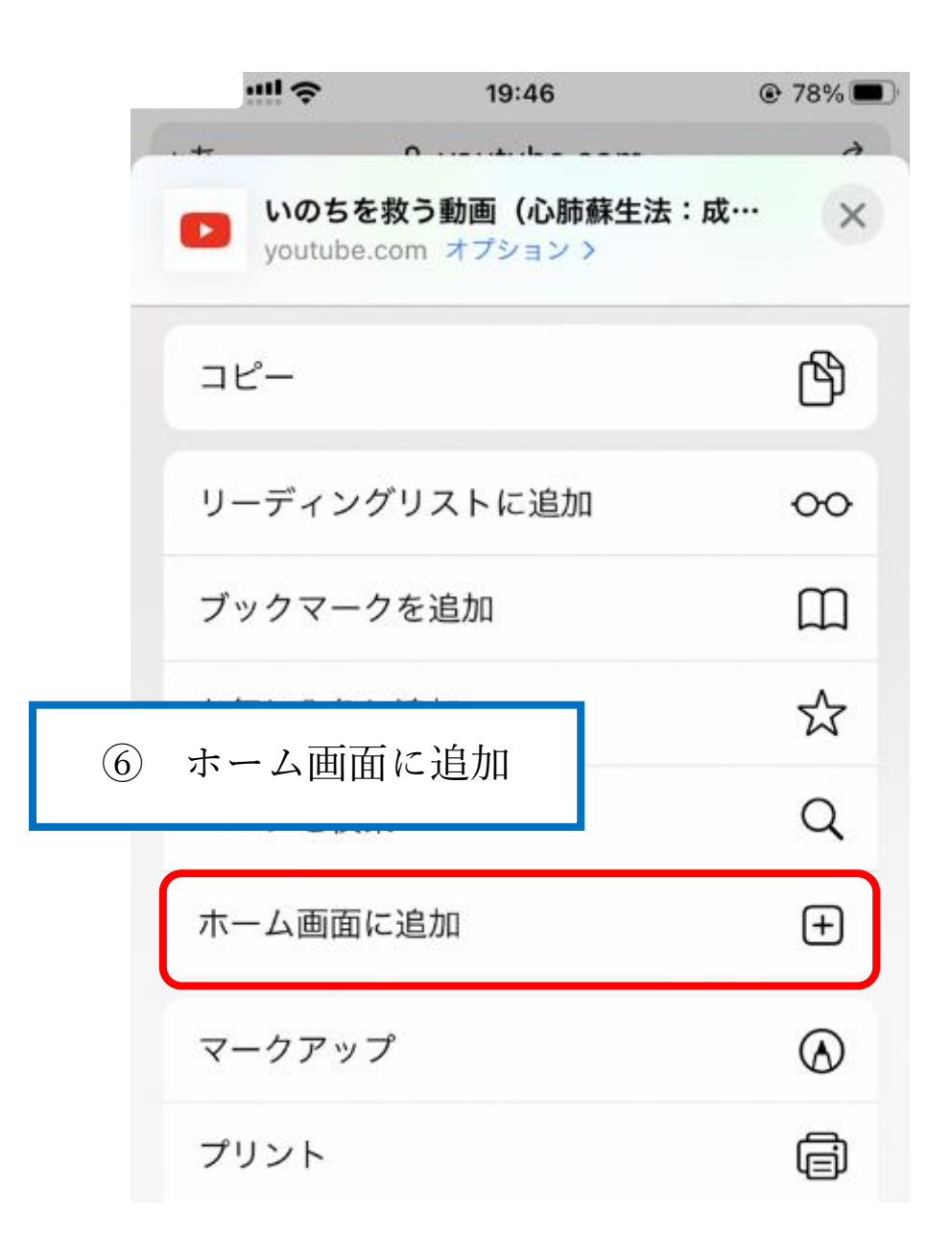

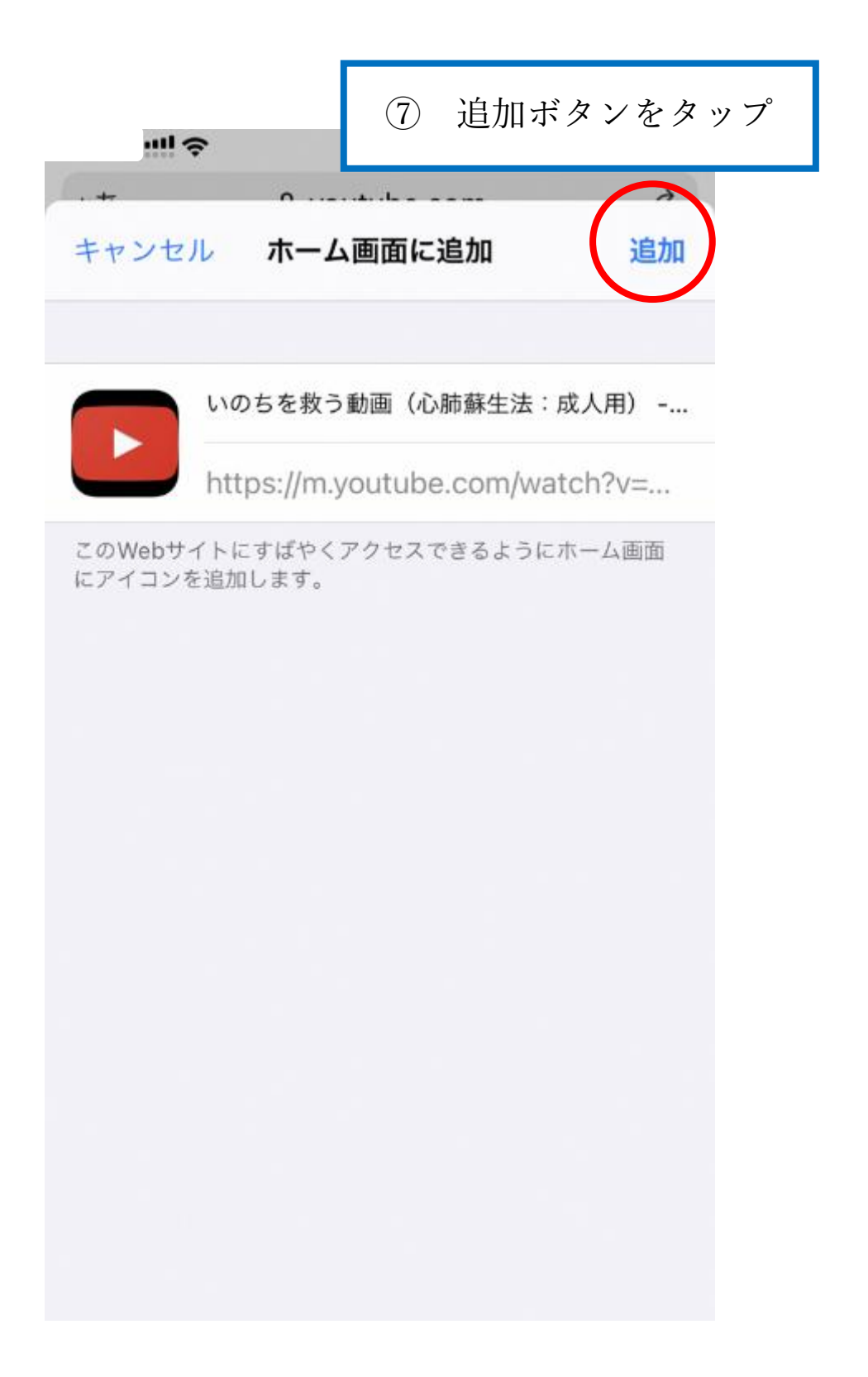

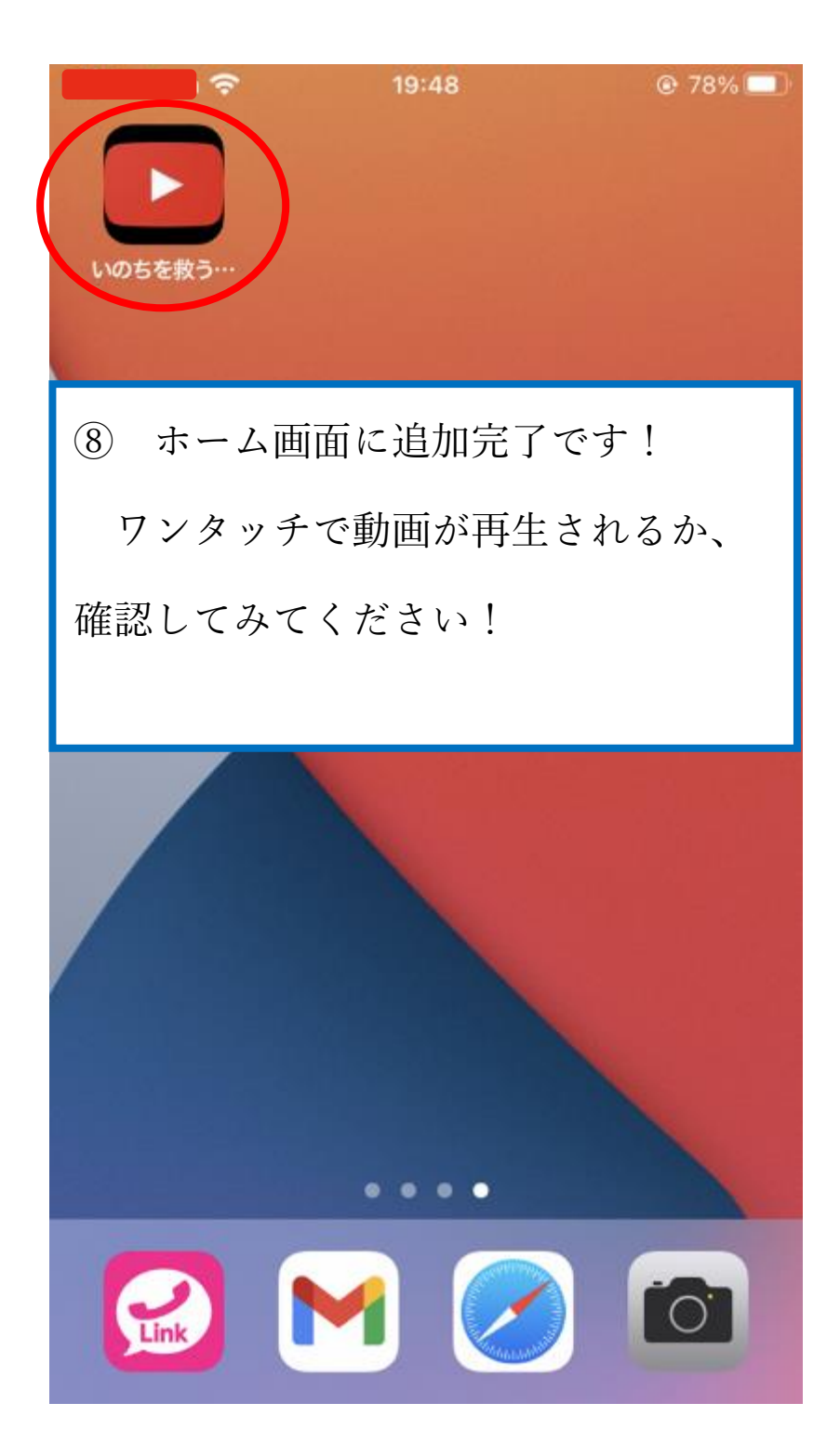